### AlgoByte のインストールと設定方法

### 展開した bi-brain 設定ファイルを開き 「3\_AlonByte(bi-brain 専用)」を ダブルクリックして開く

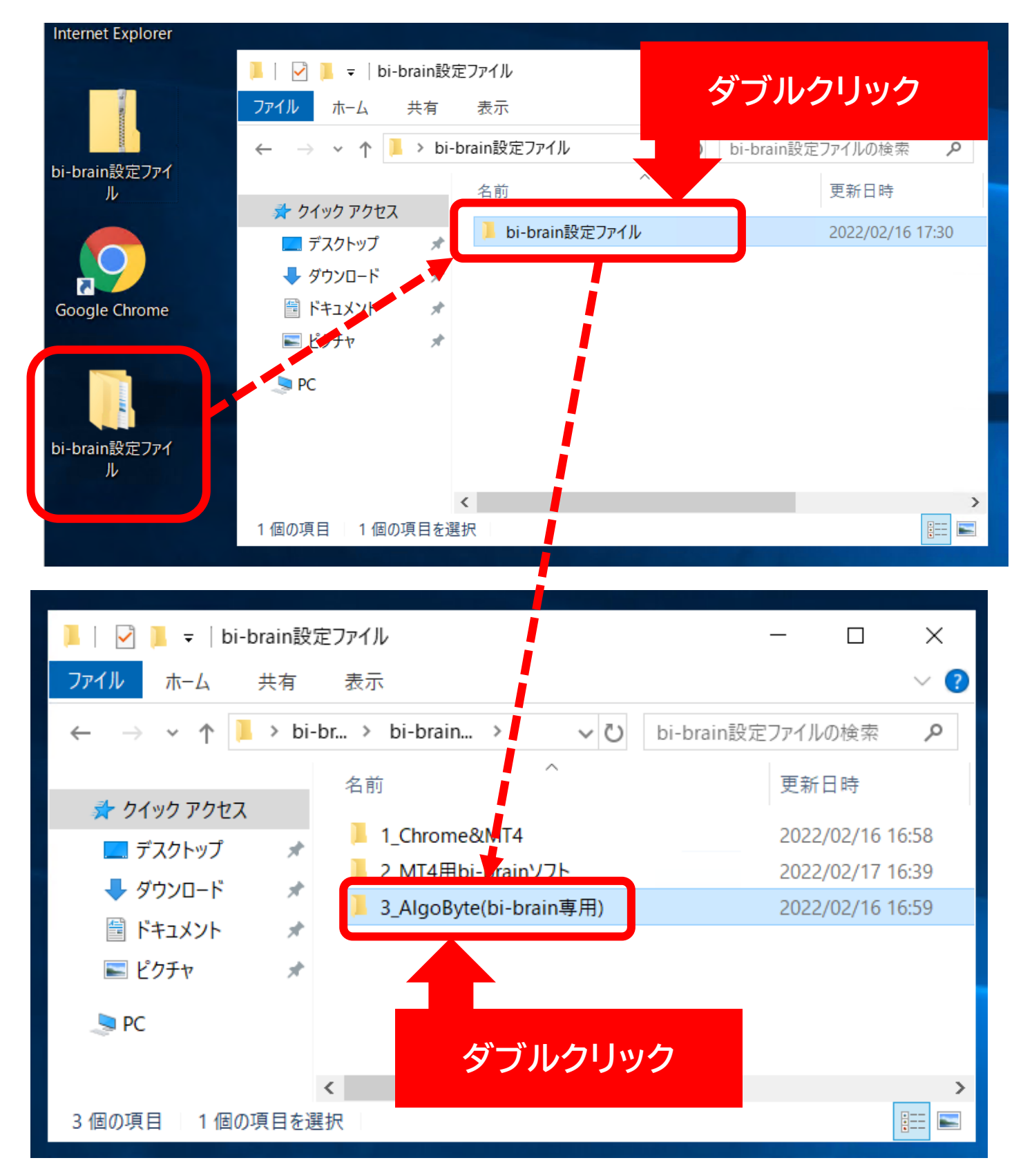

「AlonByteInstaller\_v<sup>-</sup>」を ダブルクリックして開く

#### ✓ ↓ = ↓3\_AlgoByte(bi-brain専用) $\times$ ファイル ホーム 表示 共有 ↑ 📜 « bi-br... > 3\_AlgoByte(... ~ U 3\_AlgoByte(bi-brain専用)の… 🔎 更新日時 名前 📌 クイック アクセス 📥 AlgoByteInstaller 2022/02/10 13:46 🔜 デスクトップ \* 📕 ダウンロード \* 🗐 ドキュメント \*

### 「デスクトップ上にアイコンを作成する」のチェックボッ クスにチェックをいれて「次へ」をクリックする

| ー AlgoByte バージョン a セットアップ ー                      | □ ×   |
|--------------------------------------------------|-------|
| <b>追加タスクの 選択</b><br>実行する追加タスクを選択してください。          |       |
| AlgoByte インストール時に実行する追加タスクを選択して、「次へ」をクリックしてください。 |       |
| アイコンを追加する:<br>」デスクトップ上にアイコンを作成する(D)<br>チェックを入れる  |       |
| 次へ(N)                                            | キャンセル |

#### 「インストール」を選択する

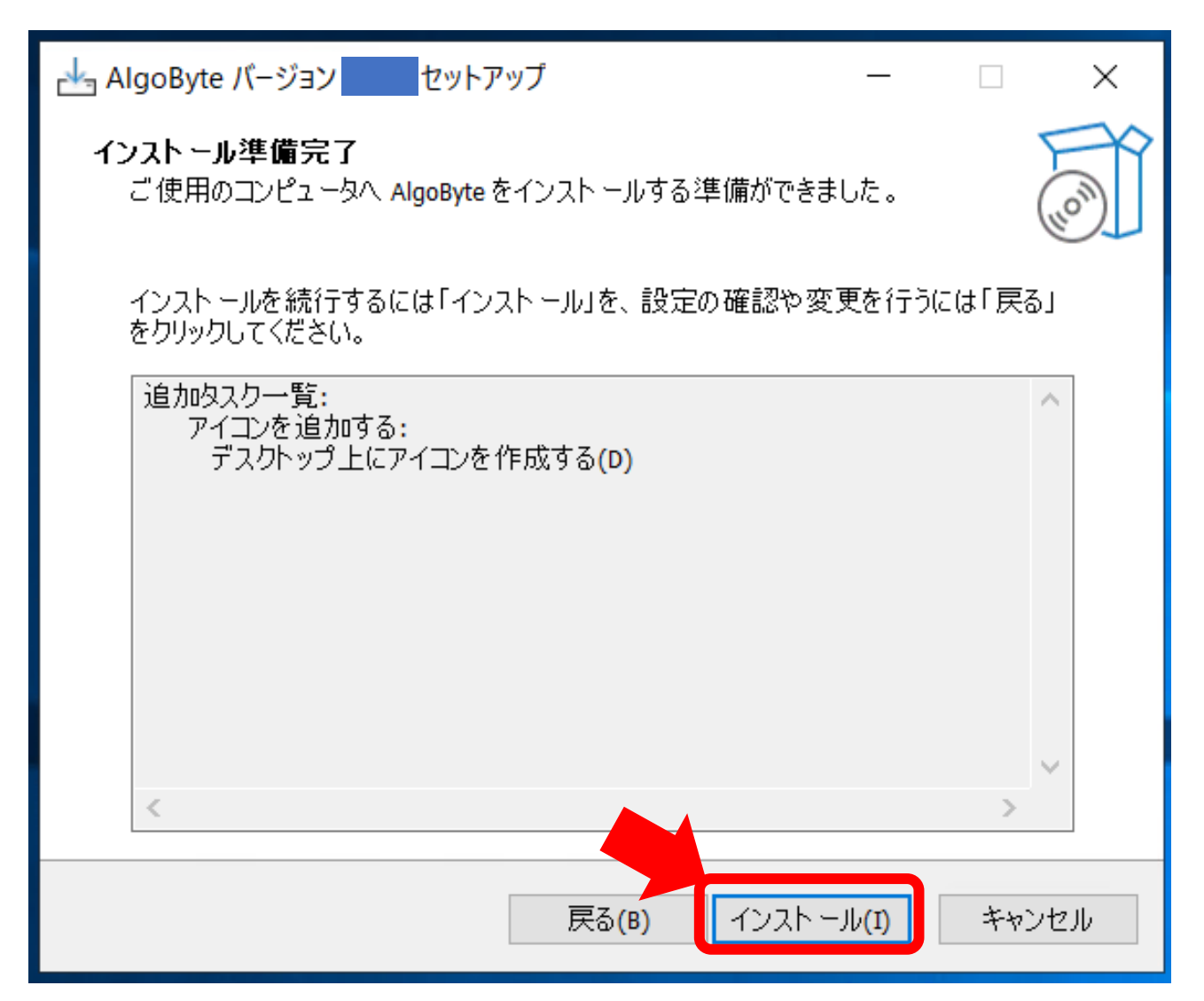

#### 「完了」を選択する

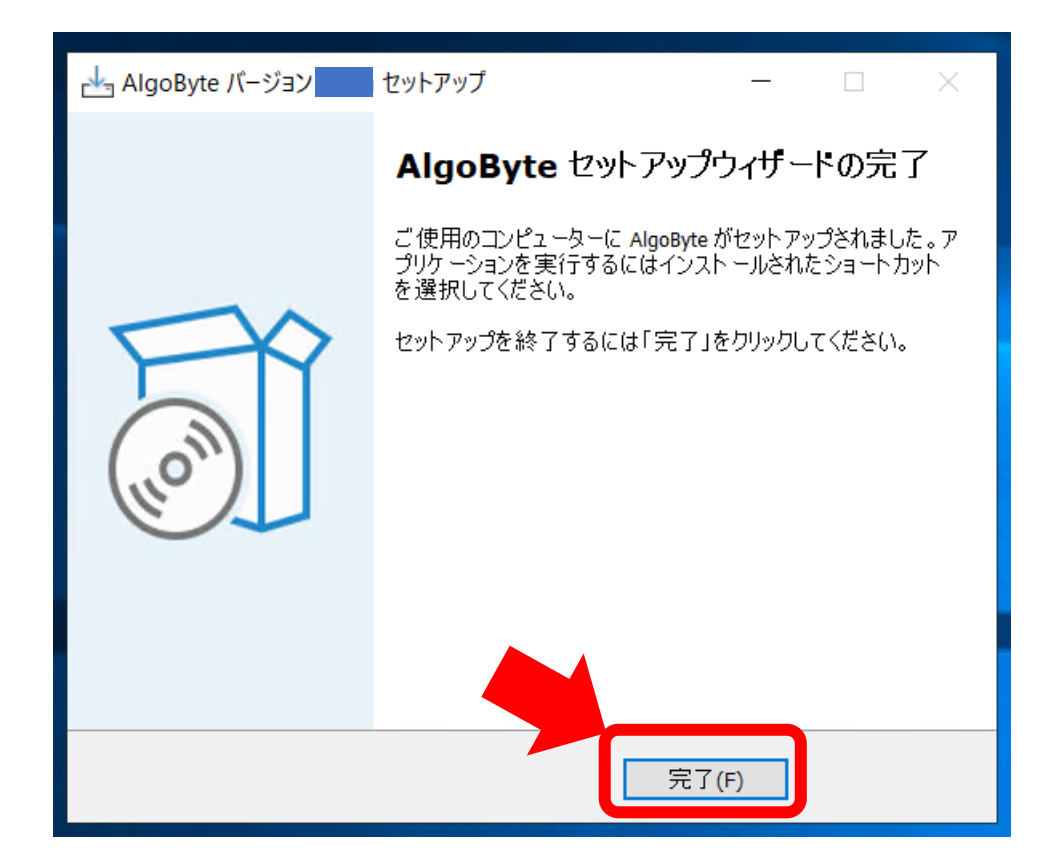

### デスクトップにある AlgoByte のショートカットを ダブルクリックして開く

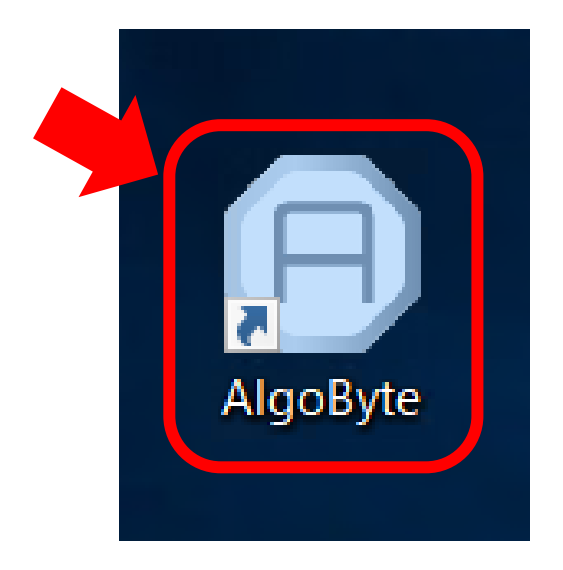

補足説明

### AlogByte とは bi-brain を自動で運用させるための 専用のプラットフォームです。

## Email\_Address に bi-winning に 登録したメールアドレスを入力し password に は bi-winning のログインパスワードを入力する

| AlgoByte<br>フォルダ設定 アカウントキー          |                                                                | - 🗆 X                       |
|-------------------------------------|----------------------------------------------------------------|-----------------------------|
| Start                               | 取引画面を表示する<br>※表示された取引画面は触らないようにしてください。<br>予期しない動作が発生する場合があります。 | Algo Bute                   |
| アカウント設                              | b b                                                            | i-winning の                 |
| Email_Address :                     | password :                                                     |                             |
| 設定①<br>投資額 ¥ リトライ<br>500 1          | <u>■</u> の あ                                                   | (ン情報を入力する                   |
| 取引期間設定<br>・ショート 〇ロング                | タイムレンジ<br>● タイムレンジ左 〇 タイムレンジ中央                                 | そ 〇 タイムレンジ右                 |
| マーチン設定<br>● ON ◯ OFF                | <b>倍率:</b> 2 回数制限:5                                            |                             |
| バラメータ:<br>MT4:                      |                                                                | Load Save                   |
| オープンポジション                           | クローズボジション                                                      | 通貨別購入金額ステータス                |
| ID Symbol Type                      | Amour ID Symbol Amount Re                                      | esult Payo Symbol Next Mart |
|                                     |                                                                |                             |
| <                                   | > <                                                            | > < >                       |
| 2022/02/11 10:43:16 - AlgoByte Read | y                                                              |                             |
| <                                   |                                                                | >                           |

#### 左上の「アカウントキー」→「設定」を選択する

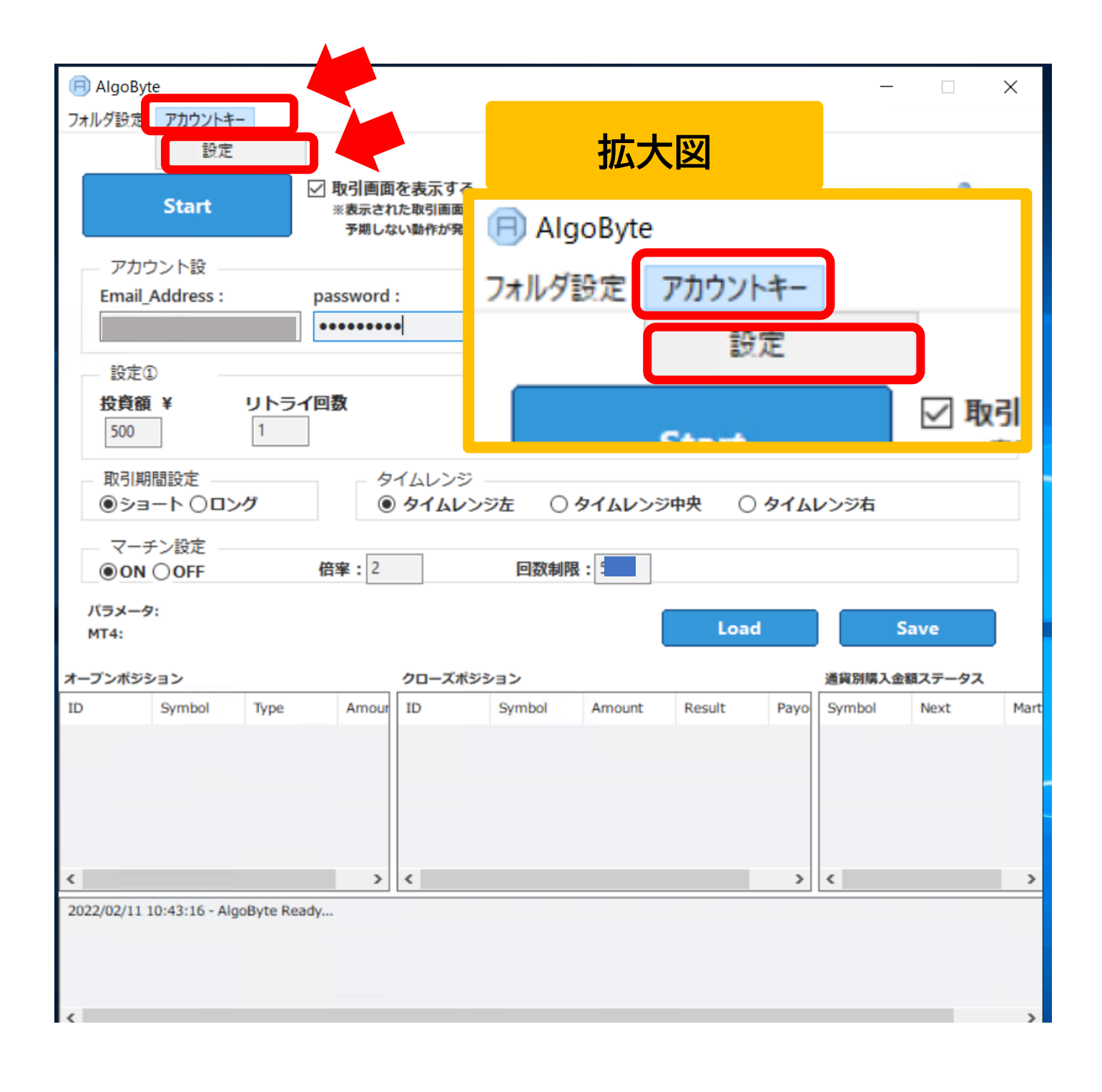

### サポートラインから受け取った ライセンスキーを入力して OK を押す

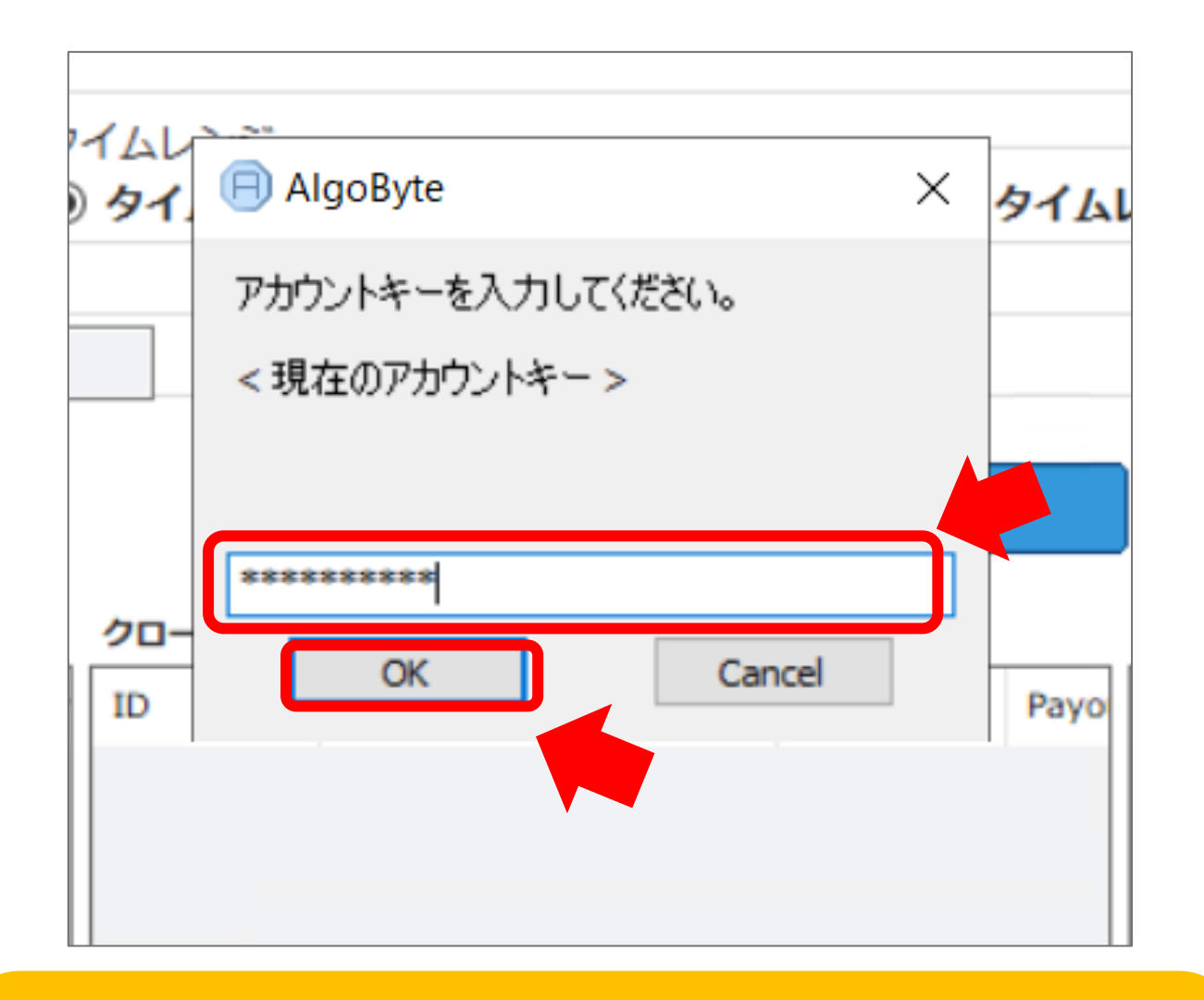

#### ライセンスキーを受け取っていない場合

① BI-Winning に登録しているメールアドレス

#### **②** UserID

をサポートライン送り

ライセンスキーの発行を依頼してください。

### 「OK」を選択する

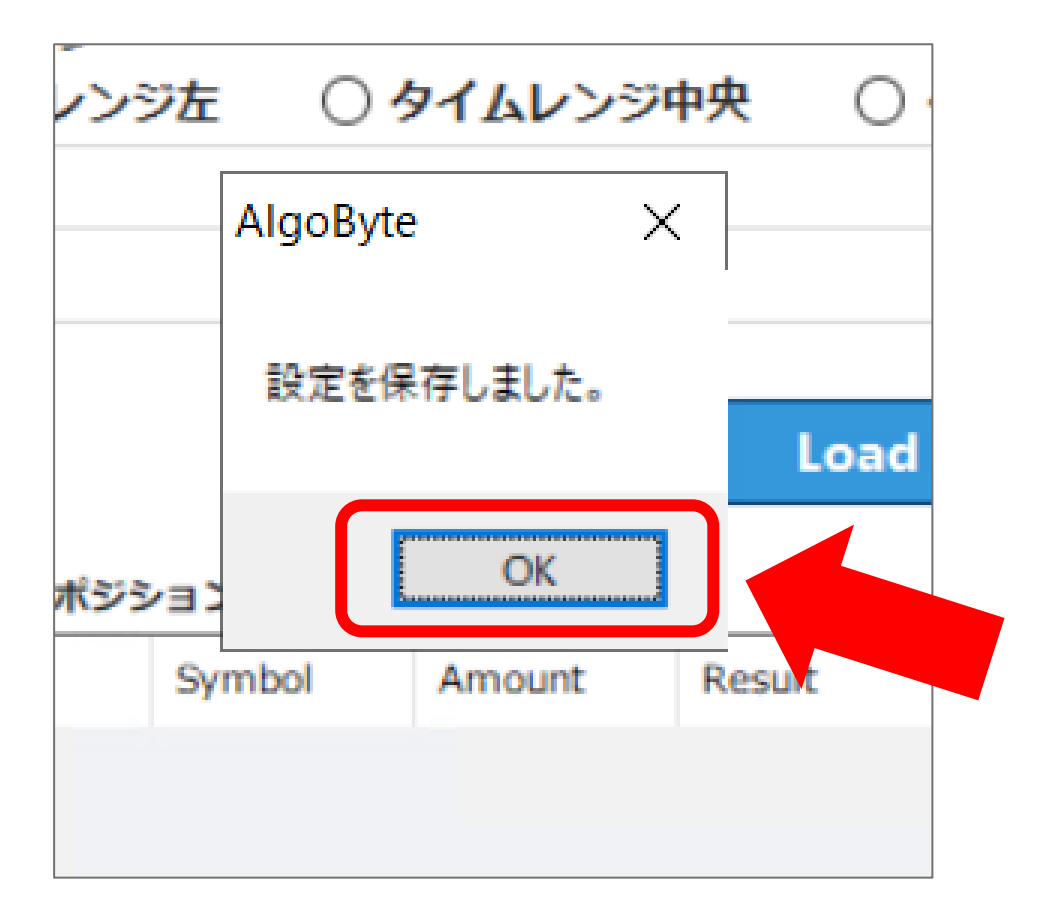

### 設定したい推奨設定に合わせて 回数制限を変更し「Save」を押す

### 推奨設定は<u>こちら</u>

| 😑 AlgoByte                                                                                                    |                                                                |                                       | - 🗆 X                |
|----------------------------------------------------------------------------------------------------|----------------------------------------------------------------|---------------------------------------|----------------------|
| フォルダ設定 アカウントキー                                                                                                    |                                                                |                                       |                      |
| Start                                                                                                    | 取引画面を表示する<br>※表示された取引画面は触らないようにしてください。<br>予期しない動作が発生する場合があります。 | <b>A</b> lgo                          | Byte                 |
| <ul> <li>アカウント設</li> <li>Email_Address :</li> </ul>                                                                                     | password : 残高:<br>¥0                                           | 利用可能な資金:<br>¥0                        | 勝寧:<br>0.0%          |
| 設定①<br>投資額 ¥ リトラ<br>500 1                                                                                                    | イ回数                                                            |                                       |                      |
| 取引期間設定<br>・<br>・<br>・<br>・<br>・<br>・<br>・<br>・<br>・<br>・<br>・<br>・<br>・<br>・<br>・<br>・<br>・<br>・<br>・<br>・<br>・<br>・<br>・<br>・<br>・<br> | タイムレンジ<br>③ タイムレンジ左 〇 タイムレンジ                                   | 中央 〇 タイムレ                             | ンジ右                  |
| マーチン設定<br>● ON ○ OFF                                                                                                    | 倍率: 2 回数制限: 5                                                  |                                       |                      |
| パラメータ:<br>MT4:                                                                                                    |                                                                | Load                                  | Save                 |
| メーノンホシション<br>ID Syn                                                                                                    |                                                                | · · · · · · · · · · · · · · · · · · · | 直員別購入金額ステータス<br>Mart |
|                                                                                                    | 設定したい推奨設定                                                      | こ合わせて                                 |                      |
|                                                                                                    | 回数制限を設定                                                        | する                                    |                      |
| < 2022/02/11 10:43                                                                                                    | 推奨設定はこ                                                         | <u>56</u>                             | >                    |
|                                                                                                    |                                                                |                                       |                      |
| <                                                                                                    |                                                                |                                       | >                    |

### 「Start」を選択する

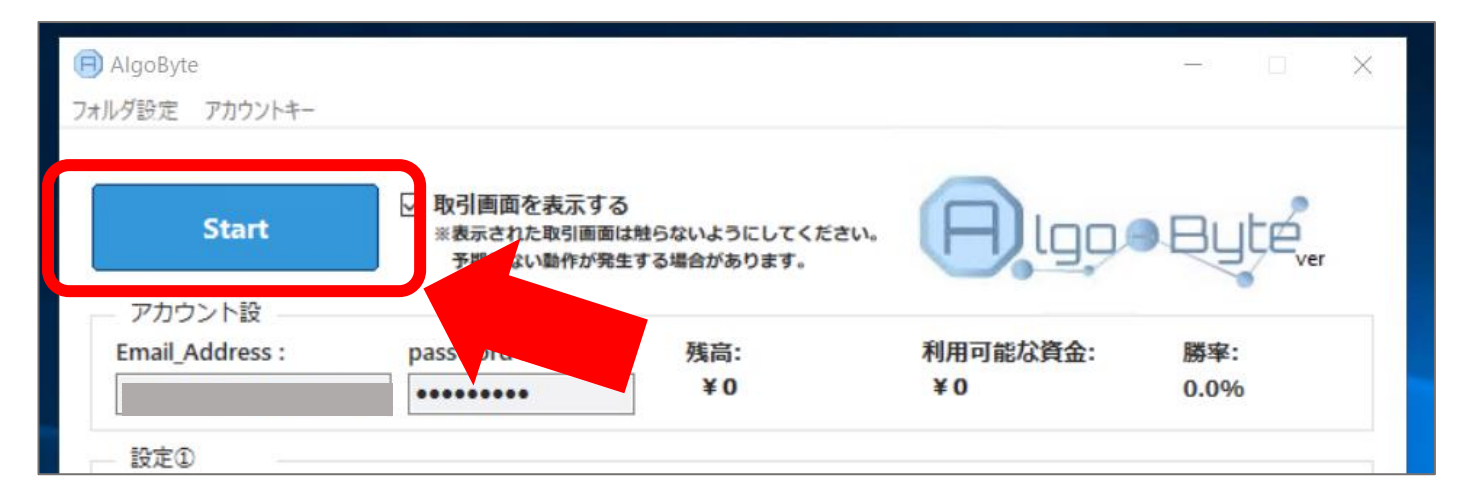

### 「OK」を選択する

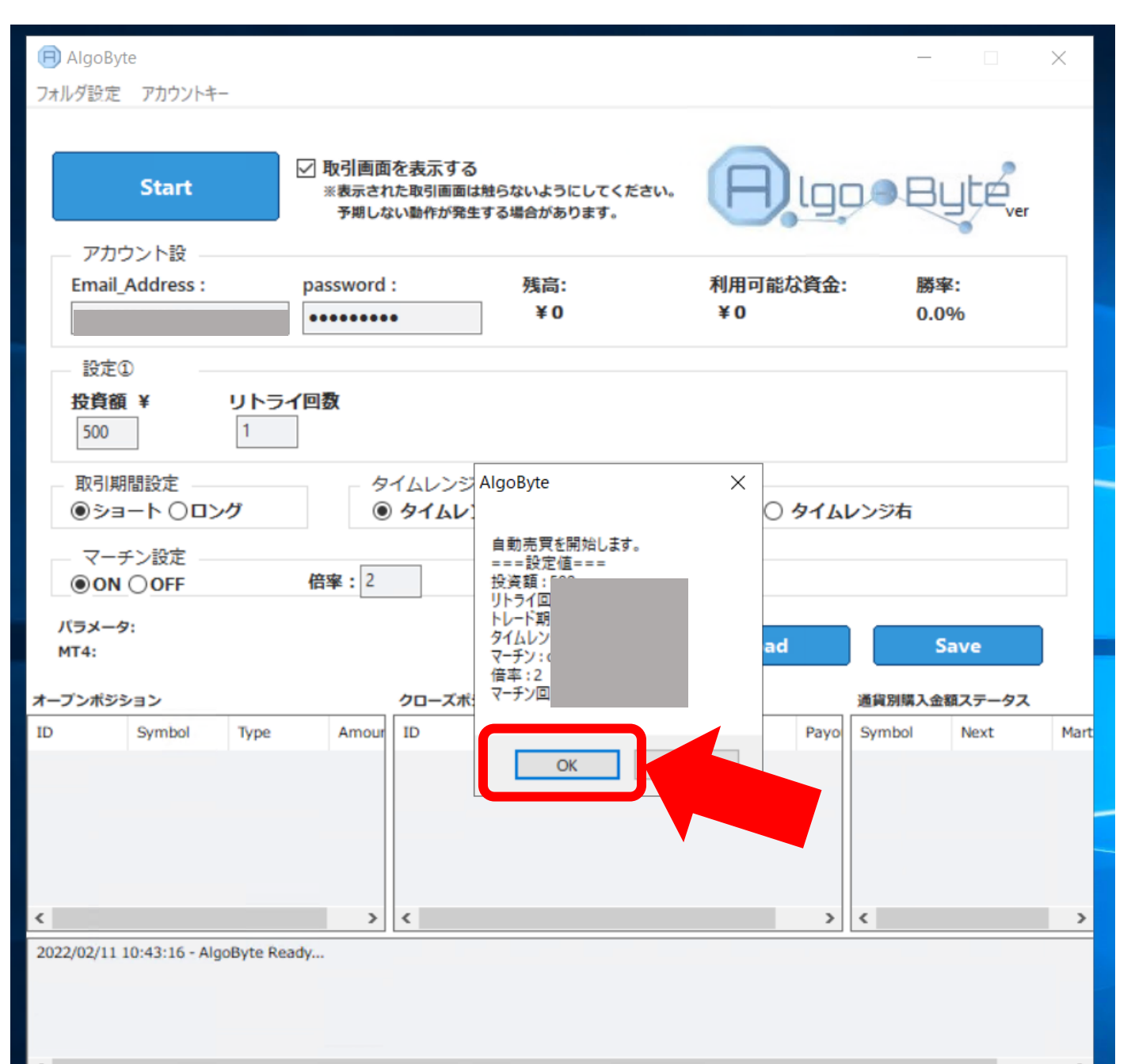

### このような画面がでます。このあと数分すると Chrome が自動で起動されるため このまま何も触らず待機してください。

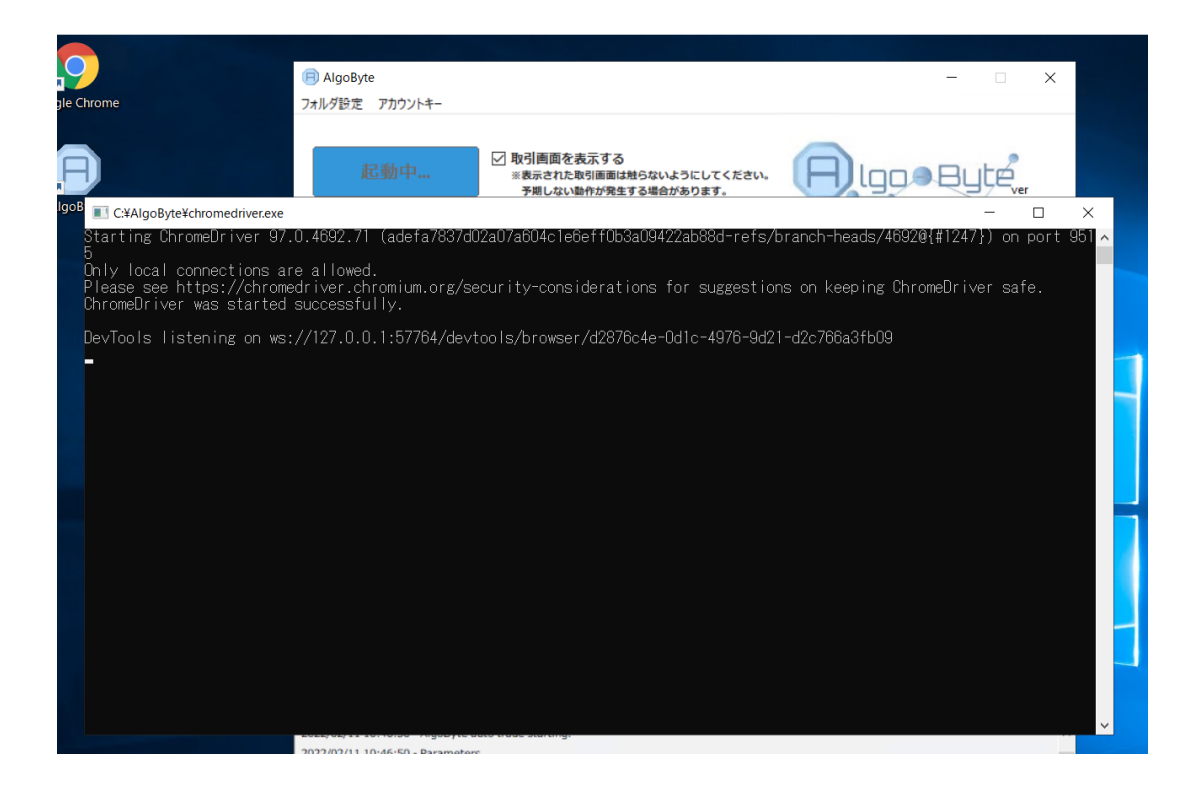

# Chrome が立ち上がったらこのような画面に

#### 切り替わり稼働が自動で開始されます。

| Bi-Winning                                            | × +                       |               |              |                  |                       | ~              | - 🗆 X                    |  |
|-------------------------------------------------------|---------------------------|---------------|--------------|------------------|-----------------------|----------------|--------------------------|--|
| $\leftrightarrow$ $\rightarrow$ C $rac{1}{2}$ bi-winn | ning.org/trading#,        | 1             |              |                  |                       | Ŀ              | 2 🖈 😩 :                  |  |
| Chrome は自動テスト ソフトウェアによって制御されています。 ×                   |                           |               |              |                  |                       |                |                          |  |
|                                                       |                           |               | = <u>B</u> = | 取引画面 🕹           | L Naoko-Abe し<br>処理履歴 | ログアウト<br>ご入金   | 日本 <b>~</b> 「<br>ご出金     |  |
| 残高                                                    |                           |               | 投資額          |                  |                       |                |                          |  |
| 🕁 🏄 Eur/USD 🗸                                         | <mark>88%</mark><br>ペイアウト |               |              |                  |                       |                |                          |  |
| <u>ティック</u>                                           | 1m                        | 5m            | 15m          | 1H               | 4H                    | 1D<br>10:48:30 | 1W<br>10;49;00<br>1.1406 |  |
|                                                       |                           | $h_{\lambda}$ |              |                  |                       | 37             | 1.1405                   |  |
|                                                       |                           |               |              | $\sum_{i=1}^{n}$ |                       |                | 1.1403                   |  |

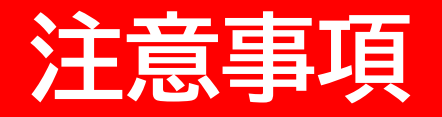

MetaTradrer4 Algobyte Chromeは ×で閉じたり、消したりしないよう ご注意下さい

VPS で自動売買をオンにしている最中に 別の端末(パソコンやスマートフォンやタブレット)で bi-winning で同一口座にログインすると 自動取引が止まりますので 利益の確認は自動売買をオフにしてから行うか VPS上のChromeで行ってください。